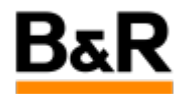

## CN\_Marking\_有关库部分块修改后导致项目许多 CFC 需要 Edit 的解决方法

Exported from Confluence on 2024 January 26

We reserve the right to change the content of this document without prior notice. The information contained herein is believed to be accurate as of the date of export, however, B&R makes no warranty, expressed or implied, with regards to the information contained within this document. B&R shall not be liable in the event if incidental or consequential damages in connection with or arising from the use of this information. The software names, hardware names and trademarks used in this document are registered by the respective companies.

## **Table of Contents**

| 问题表现  |  |
|-------|--|
| 解决方法4 |  |

. 问题表现

## 问题

工程师反馈现场项目在对库里的某个功能块做修改后,项目中使用了该修改的功能块的很多 CFC 都出现 下图的带铅笔的标记符号,出现这种符号,这种符号不去处理,则项目是无法去编译生成的。常规的解 决方式是需要把这些 CFC 一个一个去打开,然后进行小的移动的修改,然后保存并产生新的一个版本后 这个标记才会消失。

但是如果 CFC 比较大且较多,那这将是一个非常耗时的工作。因此,需要寻找一个更快捷的解决方法才 行。

| □                                                                          | EcC0201<br>EcC0301<br>EcC0401<br>EcC0501<br>EcC0601<br>EcC0801<br>EcC0901<br>EcC1001 |
|----------------------------------------------------------------------------|--------------------------------------------------------------------------------------|
| E-S EcASC01<br>                                                            | <br>EcASC01                                                                          |
|                                                                            | WwtC01010<br>WwtC02010<br>WwtC02020<br>WwtC02030<br>WwtC02040                        |
| ⊡ <b>95</b> T<br>⊕ <b>\$</b> T0C10<br>⊕ <b>₩</b> T0L00<br>⊕ <b>₩</b> T0P01 | T0C10<br>T0L00<br>T0P01                                                              |
|                                                                            |                                                                                      |

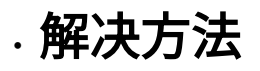

## 解决方法

对上面的这个问题,解决方案是,在确定可以忽略掉这个需要生成一个新版本的情况下(忽略掉后建议 最后对项目进行一次 Build all),可以对项目按文件夹的方式如下图示的步骤一个一个去处理,以清除这 些标记。

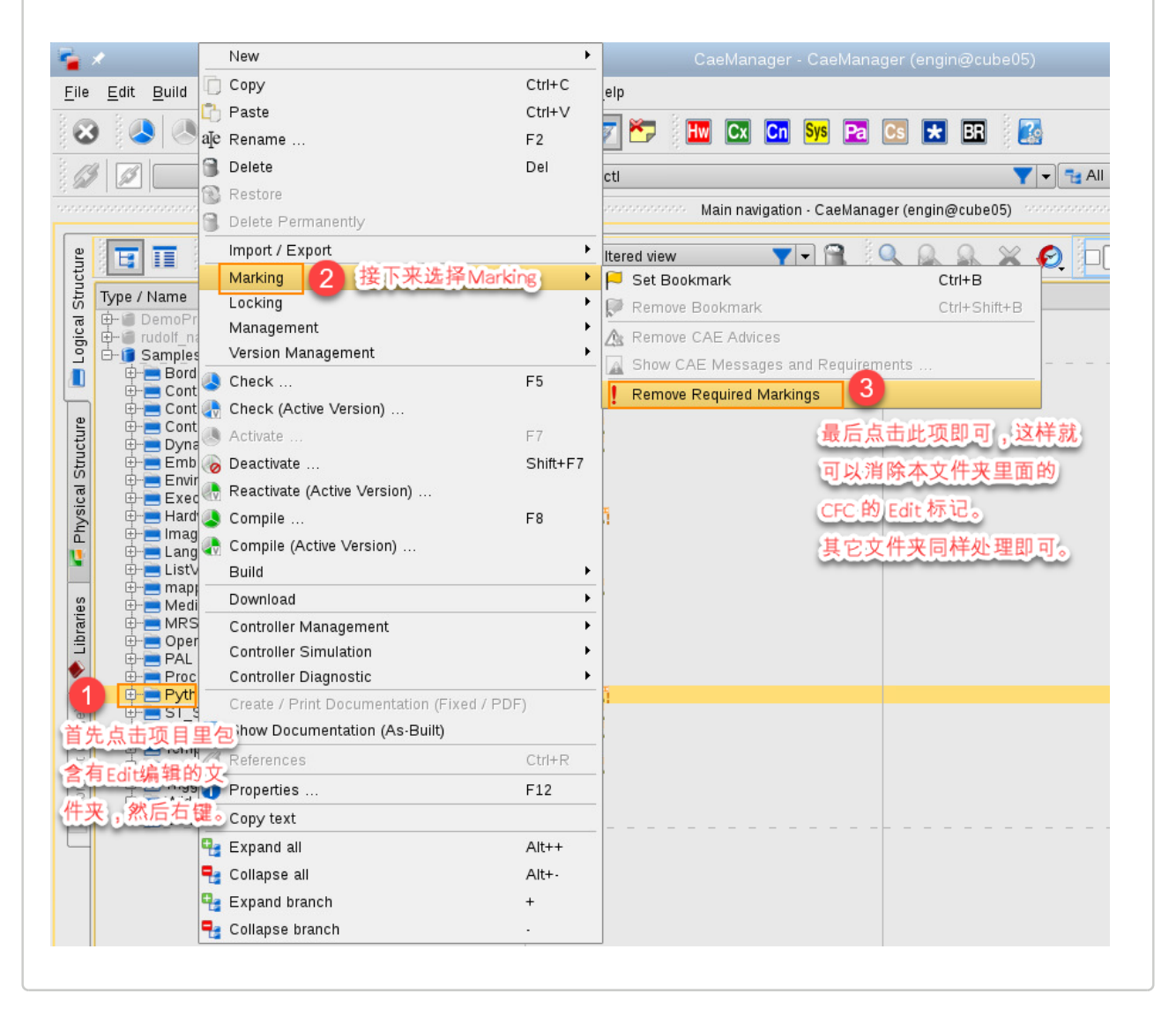